# Soft One® Vakioraportit Autoliikkeet

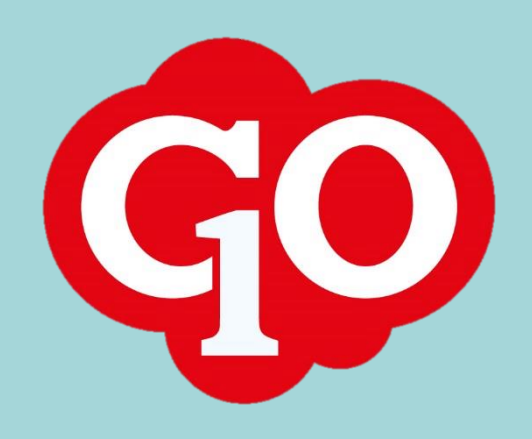

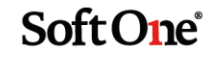

# Sisältö

| Johdanto        | 3 |
|-----------------|---|
| Myyntireskontra | 4 |
| Laskupäiväkirja |   |
| Laskuluettelo   | 7 |
| Tuodut laskut   | 9 |

# Johdanto

Tässä dokumentissa on kuvattu SoftOne GO Talous -moduulin sisältämät vakioraportit autoliikkeille, jotka siirtävät Automaster-järjestelmästä myyntilaskuja SoftOne GO Myyntireskontraan.

SoftOne GO Raporttikeskuksen kuvaus ja käyttöohje löytyy SoftOne Akatemiassa olevasta dokumentista *SoftOne GO Raporttikeskus*. SoftOne Akatemiasta löydät myös muiden SoftOne GO -moduulien vakioraporttien kuvaukset.

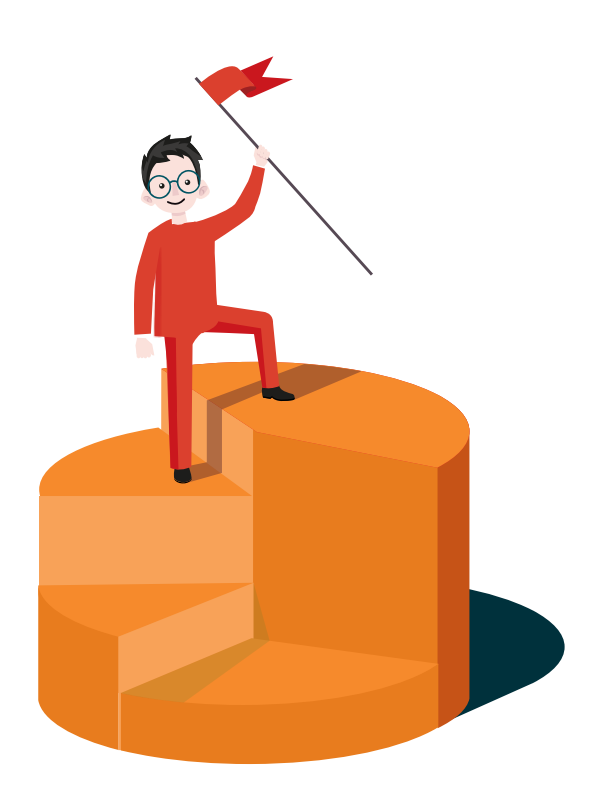

## Myyntireskontra

## Laskupäiväkirja

Laskupäiväkirjaan listataan myyntilaskut tiliöintiriveineen. Laskupäiväkirjan lopussa on tilierittely tileittäin/seurantakohteittain.

Laskupäiväkirja-raportteja on neljä ja niiden sisältö määräytyy Automasterista tulevan siirtolajin mukaan. Siirtolaji on määritelty laskun sisäisessä tekstissä, esim. '*Siirtolaji: KK*'.

| Tulostusmuodot      | PDF                                                                                                    |
|---------------------|----------------------------------------------------------------------------------------------------|
| Järjestelmäraportit | 601 Laskupäiväkirja Automaster – laskut<br>sis. kaikki laskut, joiden sisäisestä tekstistä ei löydy käteiset-, takuut- tai<br>sisäiset -siirtolajeja (ks. siirtolajit alta). |
|                     | 602 Laskupäiväkirja Automaster – käteiset<br>sis. siirtolajit: AK, KK, KOKM, M14, VAKM, VK                                                                                   |
|                     | 603 Laskupäiväkirja Automaster – takuut<br>sis. siirtolajit: AT, KT, KOTM, TA, VT                                                                                            |
|                     | 604 Laskupäiväkirja Automaster – sisäiset<br>sis. siirtolajit: AE, AS, KA, KO, KOSL, KS, S14, SI, VASL, VS                                                                   |

#### Raporttivalinnat

| /alinta                       |   |                  |   |
|-------------------------------|---|------------------|---|
| Laskut                        |   |                  |   |
| Kaikki                        | ~ |                  |   |
| Asiakasnumero                 |   |                  |   |
|                               |   |                  |   |
| Laskuid                       |   |                  |   |
|                               |   |                  |   |
| Päivämäärärajaus              |   | Päivämäärärajaus |   |
| 1.10.2022                     | Ē | 31.10.2022       | Ē |
| Rajattava päiväys             |   |                  |   |
| Laskupäiväys                  | ~ |                  |   |
| Lajittelu                     |   |                  |   |
| Laskun/maksun numero          | ~ |                  |   |
| 🗌 Ota mukaan alustavat laskut |   |                  |   |
| 🗌 Ota mukaan käteislaskut     |   |                  |   |

| Laskut            | Raportille tulevien laskujen valinta niiden suoritustilanteen mukaan.<br>Laskupäiväkirjaan valitaan vaihtoehto <i>Kaikki</i> . |
|-------------------|----------------------------------------------------------------------------------------------------|
| Asiakasnumero     | Anna asiakasnumeroväli tai jätä tyhjäksi, jolloin mukaan otetaan kaikki asiakkaat.                                             |
| Laskuid           | Anna laskunumeroväli (sarjanumero) tai jätä tyhjäksi, jolloin mukaan otetaan kaikki<br>laskut.                                 |
| Päivämäärärajaus  | Anna päivämääräväli, jolta ajalta laskut otetaan mukaan.                                                                       |
| Rajattava päiväys | Valitse päiväys, jota päivämäärärajaus koskee. Valittavana on eräpäivä, laskupäivä,<br>kirjanpitopäivä tai maksupäivä.         |

Sivu **4 / 9** 

Soft One

Lajittelu

Valitse laskujen lajittelujärjestys raportilla.

Ota mukaan alustavat laskut

Valitse tämä, jos haluat raportille mukaan myös laskut, joiden tila on Alustava.

#### Ota mukaan käteislaskut

Valitse tämä, jos haluat raportille mukaan SoftOne GO:n käteismyyntitoiminnolla kuitatut laskut.

#### Malli

| 601         | Laskupäiv          | /äkirja            |           |           |      |       | Singer     | 1/2                   |
|-------------|--------------------|--------------------|-----------|-----------|------|-------|------------|-----------------------|
| SoftOn      | e Finland Ov       |                    |           |           |      |       | Δika:      | 9 12 2022 8·14        |
| 1234567     | -8                 |                    |           |           |      |       | Käyttäjä:  | 5.12.2022 0.14<br>SVS |
| Laskupäis   | räkiria Automaster | - lackut           |           |           |      |       |            |                       |
| Laskupäi    | rakinja Automaster | 1 11 2022-20 11 20 | 122       |           |      |       |            |                       |
| Laskupan    | /dys djalla.       | 1.11.2022-50.11.20 | 522       |           |      |       |            |                       |
| Laskul.     | iriochus:          | Ndikki             |           |           |      |       |            |                       |
| Lajittelujo | arjestys.          | Paivamaara         |           |           |      |       |            |                       |
| Tilin nim   | i                  |                    |           | Kustp     | Proj | Vlaji | Debet      | Kredit                |
| Laskuid:    | 22102001           |                    | Laskupvm: | 1.11.2022 |      |       | 11 - Annin | Askarteluputiikki     |
| 1600        | Myyntisaamiset     |                    |           |           |      |       | 200,00     | 0,00                  |
| 2920        | Myynnin alv-velk   | a                  |           |           |      |       | 0,00       | 38,71                 |
| 3000        | Työmyynti alv 24   | %                  |           | 10        |      |       | 0,00       | 161,29                |
|             |                    |                    |           |           |      |       | 200,00     | 200,00                |
| Laskuid:    | 181276             |                    | Laskupvm: | 2.11.2022 |      |       | 99         | 993 - Asiakas 9993    |
| 1600        | Myyntisaamiset     |                    |           |           |      |       | 1 488,00   | 0,00                  |
| 2920        | Myynnin alv-velk   | a                  |           |           |      |       | 0,00       | 288,00                |
| 3009        | Varaosamyynti a    | lv 24%             |           | 10        |      |       | 0,00       | 1 200,00              |
|             |                    |                    |           |           |      |       | 1 488,00   | 1 488,00              |
| Laskuid:    | 181278             |                    | Laskupvm: | 5.11.2022 |      |       | 9          | - Villen Verstas Ky   |
| 1600        | Myyntisaamiset     |                    |           |           |      |       | 1 098,02   | 0,00                  |
| 2920        | Myynnin alv-velk   | a                  |           |           |      |       | 0,00       | 212,52                |
| 3009        | Varaosamyynti a    | lv 24%             |           | 20        |      |       | 0,00       | 885,50                |
|             |                    |                    |           |           |      |       | 1 098,02   | 1 098,02              |

| 601                             | Laskupäiväkirja       |       |      |          |          | Circu.                       | 2/2       |
|---------------------------------|-----------------------|-------|------|----------|----------|------------------------------|-----------|
| SoftOne Finland Oy<br>1234567-8 |                       |       |      |          |          | 2/2<br>9.12.2022 8:14<br>sys |           |
| Tilier                          | rittely               |       |      |          |          |                              |           |
| Tilin nir                       | ni                    | Kustp | Proj | Vlaji    | Debet    | Kredit                       | Saldo     |
| 1600                            | Myyntisaamiset        |       |      |          | 3 786,02 | 500,00                       | 3 286,02  |
| 2920                            | Myynnin alv-velka     |       |      |          | 96,77    | 732,78                       | -636,01   |
| 3000                            | Työmyynti alv 24%     |       |      |          | 403,23   | 806,45                       | -403,22   |
| 3000                            | Työmyynti alv 24%     | 10    |      |          | 0,00     | 161,29                       | -161,29   |
| 3009                            | Varaosamyynti alv 24% | 10    |      |          | 0,00     | 1 200,00                     | -1 200,00 |
| 3009                            | Varaosamyynti alv 24% | 20    |      |          | 0,00     | 885,50                       | -885,50   |
|                                 |                       |       |      | Yhteensä | 4 286,02 | 4 286,02                     |           |

#### Ominaisuudet

Seurantakohteet

Tiliöintiriveillä näytetään kolme ensimmäistä numerojärjestyksen mukaista seurantakohdetta.

Soft One

| Summaukset | Debet- ja kredit -sarakkeet summataan tositteittain sekä koko raportti yhteensä. Jos |
|------------|--------------------------------------------------------------------------------------|
|            | tositteen debet/kredit-summaus erottaa, on summausrivillä punaisella tekstillä tieto |
|            | Tosite erottaa.                                                                      |
|            |                                                                                      |

TilierittelyRaportin loppuun tulostuu tilierittely tileittäin/seurantakohteittain.

## Laskuluettelo

Laskuluettelo on laskulistaus ilman tiliöintirivejä. Laskut on ryhmitelty sisäisen tekstin mukaan.

| Tulostusmuodot      | PDF, Excel                   |
|---------------------|------------------------------|
| Järjestelmäraportti | 605 Laskuluettelo Automaster |

#### Raporttivalinnat

| Laskut               |   |                  |   |
|----------------------|---|------------------|---|
| Kaikki               | ~ |                  |   |
| Asiakasnumero        |   |                  |   |
|                      |   |                  |   |
| Laskuid              |   |                  |   |
| Päivämäärärajaus     |   | Päivämäärärajaus |   |
| 1.2.2023             | i | 28.2.2023        | İ |
| Rajattava päiväys    |   |                  |   |
| Laskupäiväys         | ~ |                  |   |
| Lajittelu            |   |                  |   |
| Laskun/maksun numero | ~ |                  |   |
|                      |   |                  |   |

| Laskut                | Raportille tulevien laskujen valinta niiden suoritustilanteen mukaan.<br>Laskupäiväkirjaan valitaan vaihtoehto <i>Kaikki</i> . |
|-----------------------|----------------------------------------------------------------------------------------------------|
| Asiakasnumero         | Anna asiakasnumeroväli tai jätä tyhjäksi, jolloin mukaan otetaan kaikki asiakkaat.                                             |
| Laskuid               | Anna laskunumeroväli (sarjanumero) tai jätä tyhjäksi, jolloin mukaan otetaan kaikki<br>laskut.                                 |
| Päivämäärärajaus      | Anna päivämääräväli, jolta ajalta laskut otetaan mukaan.                                                                       |
| Rajattava päiväys     | Valitse päiväys, jota päivämäärärajaus koskee. Valittavana on eräpäivä, laskupäivä,<br>kirjanpitopäivä tai maksupäivä.         |
| Lajittelu             | Valitse laskujen lajittelujärjestys raportilla.                                                                                |
| Ota mukaan alustavat  | laskut                                                                                                    |
|                       | Valitse tämä, jos haluat raportille mukaan myös laskut, joiden tila on Alustava.                                               |
| Ota mukaan käteislasl | kut                                                                                                    |

Valinta ei ole käytössä tällä raportilla

SoftOne

#### Malli

| 605 L        | askuluet    | telo Automaster      |          | Sivu:     | 1/1             |
|--------------|-------------|----------------------|----------|-----------|-----------------|
| Autoliike    | e Oy        |                      |          | Aika:     | 20.3.2023 14:52 |
| 7654321-0    | 1           |                      |          | Käyttäjä: | sys             |
| Laskupäivä   | iys ajalta: | 1.2.2023-28.2.2023   |          |           |                 |
| Laskut:      |             | Kaikki               |          |           |                 |
| Lajittelujär | jestys:     | Laskun/maksun numero |          |           |                 |
| Lasku        | Laskupvm    | Asiakas              |          |           | Summa           |
| Siirtolaji:  | AL          |                      |          |           |                 |
| 28858        | 18.02.2023  | MÄNNISTÖ PEKKA       |          |           | 14 900,00       |
| 28859        | 21.02.2023  | VALTAOSA ASKO        |          |           | 8 500,00        |
| 28860        | 22.02.2023  | HIMAPIZZA            |          |           | 4 700,00        |
| 28861        | 22.02.2023  | HIMAPIZZA            |          |           | 3 555,00        |
| 28862        | 22.02.2023  | LAMPINEN LINDA       |          |           | 5 400,00        |
| 28863        | 22.02.2023  | UKKONEN KERHO        |          |           | 6 500,00        |
| 58858        | 18.02.2023  | IINANEN VIIRO        |          |           | 16 500,00       |
| 58859        | 18.02.2023  | VAAKSA KUSTAA        |          |           | 23 500,00       |
| 58860        | 18.02.2023  | VAAKSA KUSTAA        |          |           | 23 123,00       |
|              |             |                      | Yhteensä | 9 kpl     | 106 678,00      |
| Siirtolaji:  | кк          |                      |          |           |                 |
| 10476        | 16.02.2023  | VALTAOSA ASKO        |          |           | 1 000,00        |
| 10477        | 16.02.2023  | LAMPINEN LINDA       |          |           | 365,00          |
| 10478        | 16.02.2023  | VAAKSA KUSTAA        |          |           | 55,35           |
| 10479        | 16.02.2023  | KATTILA MARITA       |          |           | 45,00           |
| 10480        | 16.02.2023  | RELA ANTTI           |          |           | 280,00          |
| 10481        | 16.02.2023  | RUUTIAINEN TIMPPA    |          |           | 276,55          |
|              |             |                      | Yhteensä | 6 kpl     | 2 021,90        |

#### Ominaisuudet

Ryhmittely Laskut on ryhmitelty laskujen sisäisen tekstin mukaan.

Summaukset

Ryhmän lopussa on laskujen lukumäärä sekä yhteissumma

Soft One

## **Tuodut laskut**

Automasterista tuoduista laskuista muodostuu automaattisesti raportti laskujen tuonnin päätteeksi.

Raportille tulostuu laskut siirtolajeittain ryhmiteltynä.

Laskun lisätietoihin tulostuu tieto, jos laskua ei ole voitu tuoda tai päivittää. Esimerkiksi lisätiedoissa oleva teksti '*Laskun tila ei salli muutoksia*' johtuu siitä, että kyseinen lasku ei ole avoimena myyntireskontrassa (maksettu tai poistettu) tai laskusta on muodostettu kirjanpitotosite.

Laskun alapuolelle tulostuu tiedot tiliöintirivien virheistä, jotka tavallisimmin johtuvat GO:sta puuttuvasta kirjanpitotilistä tai kustannuspaikasta.

| Tulostusmuodot      | PDF                  |
|---------------------|----------------------|
| Järjestelmäraportit | 9620 Laskujen tuonti |

#### Malli

| 9620 Tuodut laskut - Automaster |            |            |                         |                    |                              |  |
|---------------------------------|------------|------------|-------------------------|--------------------|------------------------------|--|
| Jennyberg<br>5560640120         | AB         |            |                         | Aika:<br>Kāyttājā: | 1/1<br>12.12.2022 12:47<br>1 |  |
|                                 |            | Laskun     |                         |                    |                              |  |
| Lasku                           | Laskupvm   | summa      | Asiakas                 | Lisätiedot         |                              |  |
| Laskut, autot (AL)              |            |            |                         |                    |                              |  |
| 52016                           | 20.11.2022 | -17 038,49 | 12345 SIS. TYÖT         |                    |                              |  |
| 52615                           | 20.11.2022 | -4 500,00  | 12001 UKKONEN KERHO     |                    |                              |  |
| 881983                          | 20.11.2022 | 18 600,00  | 12002 IINANEN VIIRO     |                    |                              |  |
| 881984                          | 20.11.2022 | 4 800,00   | 512006 VAAKSA KUSTAA    |                    |                              |  |
| 881985                          | 20.11.2022 | 41 538,49  | 12345 SIS. TYÖT         |                    |                              |  |
| 881986                          | 20.11.2022 | 10 350,00  | 12008 VALTAOSA ASKO     |                    |                              |  |
| Yhteensä                        | 6 kpl      | 53 750,00  |                         |                    |                              |  |
| Käteismyynti, korjaamo (KK)     |            |            |                         |                    |                              |  |
| 229895                          | 20.11.2022 | -568,29    | 10124 HIMAPIZZA         |                    |                              |  |
| 229896                          | 20.11.2022 | 69,00      | 10130 LAMPINEN LINDA    |                    |                              |  |
| 229897                          | 20.11.2022 | 590,00     | 11254 RELA ANTTI        |                    |                              |  |
| 229898                          | 20.11.2022 | 26,00      | 11259 MÄNNISTÖ PEKKA    |                    |                              |  |
| 229899                          | 20.11.2022 | 150,00     | 12567 LAVONEN APRILLI   |                    |                              |  |
| 229900                          | 20.11.2022 | 385,00     | 11987 KATTILA MARITA    |                    |                              |  |
| 229901                          | 20.11.2022 | 264,00     | 12455 RUUTIAINEN TIMPPA |                    |                              |  |

#### Ominaisuudet

| Summaukset | Laskut on ryhmitelty siirtolajeittain ja ryhmän lopussa on laskujen lukumäärä sekä<br>summa yhteensä. |
|------------|----------------------------------------------------------------------------------------------------|
| Yhteenveto | Raportin lopussa on koko raportin sisältämien laskujen lukumäärä sekä summa<br>yhteensä.              |

Soft One<sup>®</sup>